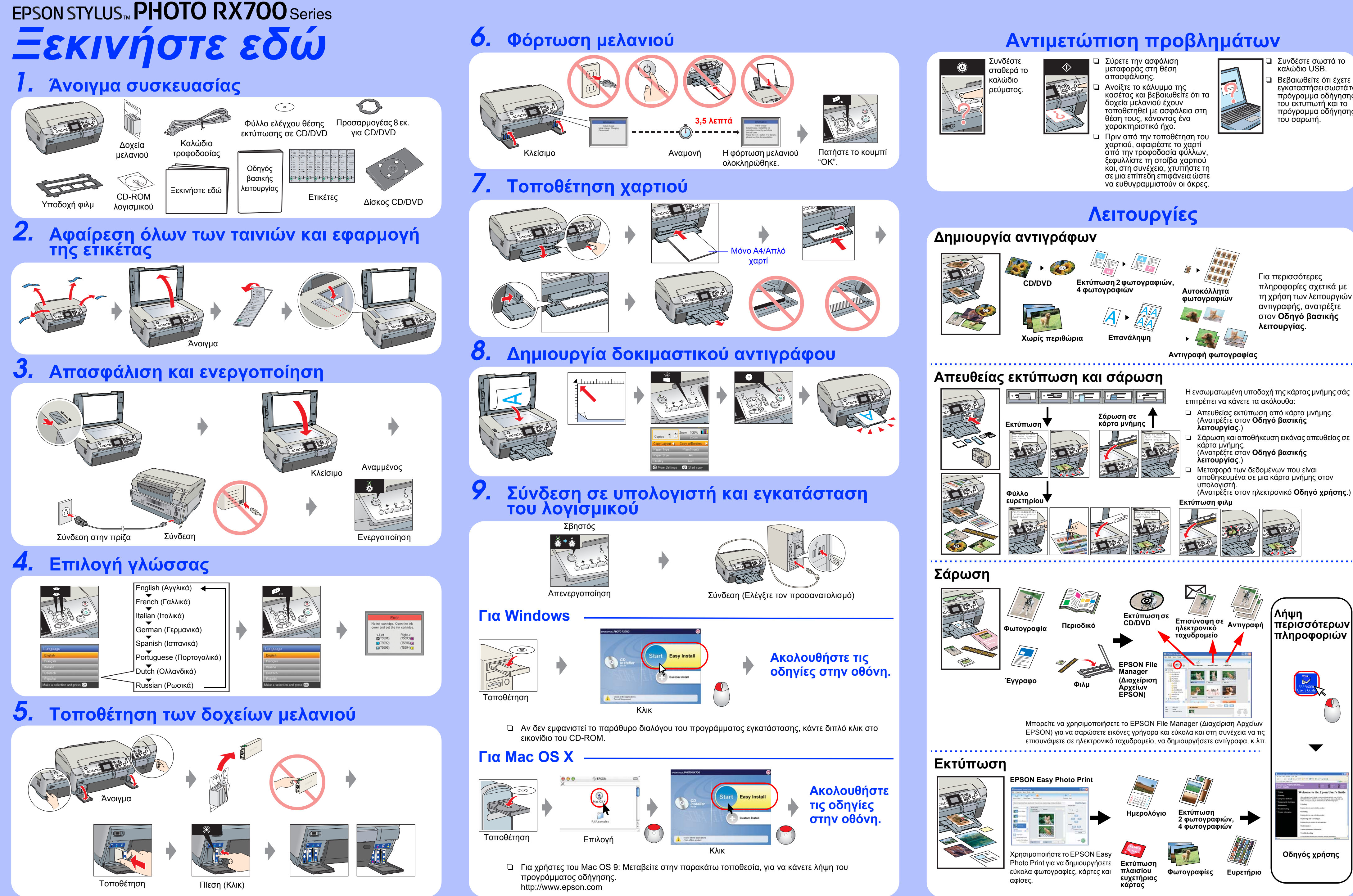

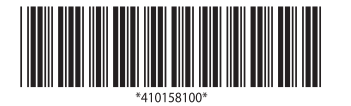

Πνευματικά δικαιώματα© 2005 της Seiko Epson Corporation. Με επιφύλαξη κάθε δικαιώματος.

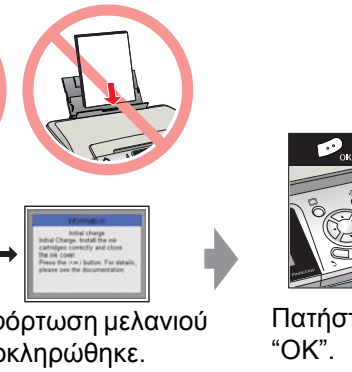

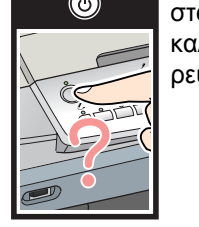

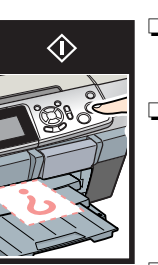

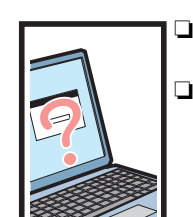

Συνδέστε σωστά το καλώδιο USB.

Βεβαιωθείτε ότι έχετε εγκαταστήσει σωστά το πρόγραμμα οδήγησης του εκτυπωτή και το πρόγραμμα οδήγησης του σαρωτή.